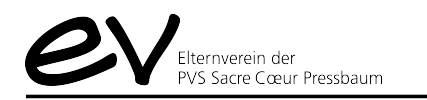

## OFFICE 365 HOME-BILDSCHIRM

Hier hat man die Möglichkeit, die angebotenen Microsoft Office 365-Applikationen

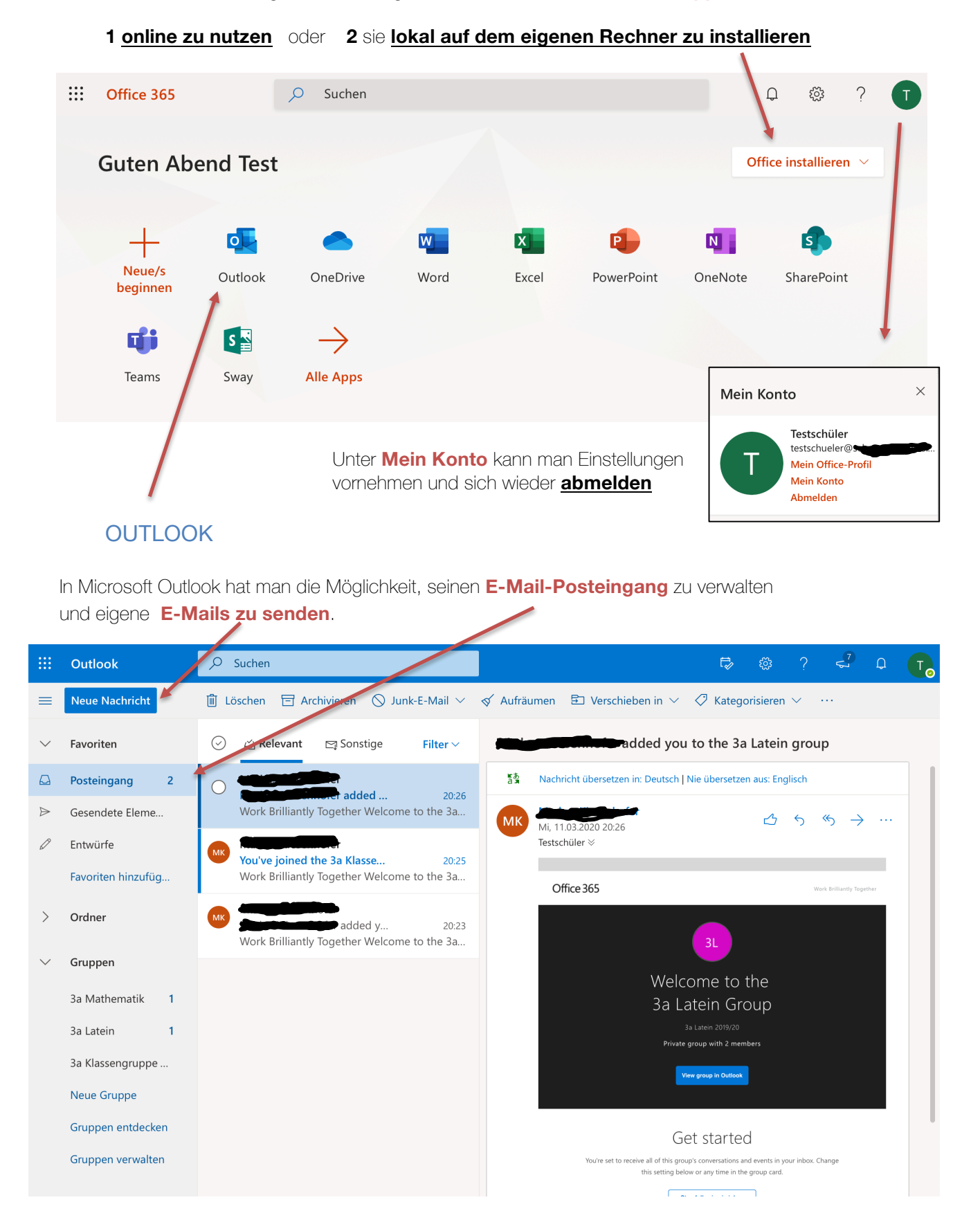

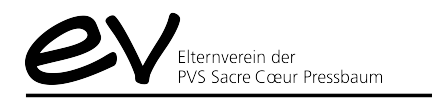

::: Outlook 𝒫 Suchen Neue Nachricht 📋 Löschen 🛛 🖻 Als gelesen mark = Favoriten Die neue Gruppe "3a Latein" ist bereit. 3a Latein ☆ Private Gruppe 3a Latein Posteingang ► E-Mail nden 🗋 Mi, 11.03.2020 20:18 3a Latein ⊗ Gesendete Eleme. Heute Willkommen bei der Gruppe "3a Latein". Entwürfe Verwenden Sie die Gruppe, um Ihre Ideen, Dateien und wichtigen Daten 3a Latein zu teilen Favoriten hinzufüg. neue Gruppe "3a Latein.. 20:18 Villkommen bei der Gruppe "3a Latein". Ver.. Ordner S 🗦 Gruppen Unterhaltung Zur Teamwebsite beginnen hinzufügen 3a Mathematik Lesen Sie Gruppenunterhaltungen, oder Beginnen Sie, Inhalte in SharePoint zu teilen und beginnen Sie eine eigene. 3a Latein gemeinsam daran zu arbeiten. 3a Klassengruppe ... Neue Gruppe ල Gruppen entdecken Dateien teilen Ihre Apps verbinden Alle Gruppendateien, einschließlich E-Mail-Anlagen, anzeigen, bearbeiten und teilen. Verbinden Sie Apps wie Gruppen verwalten Twitter und Trello, um bei Informationen und Updates auf dem Laufenden zu bleiben, die für Ihr Team relevant sind.

Zudem gibt es in Outlook die Möglichkeit die Gruppen einzusehen, in denen man Mitglied ist.

In jeder Gruppe gibt es mehrere Möglichkeiten des Austausches, z.B.:

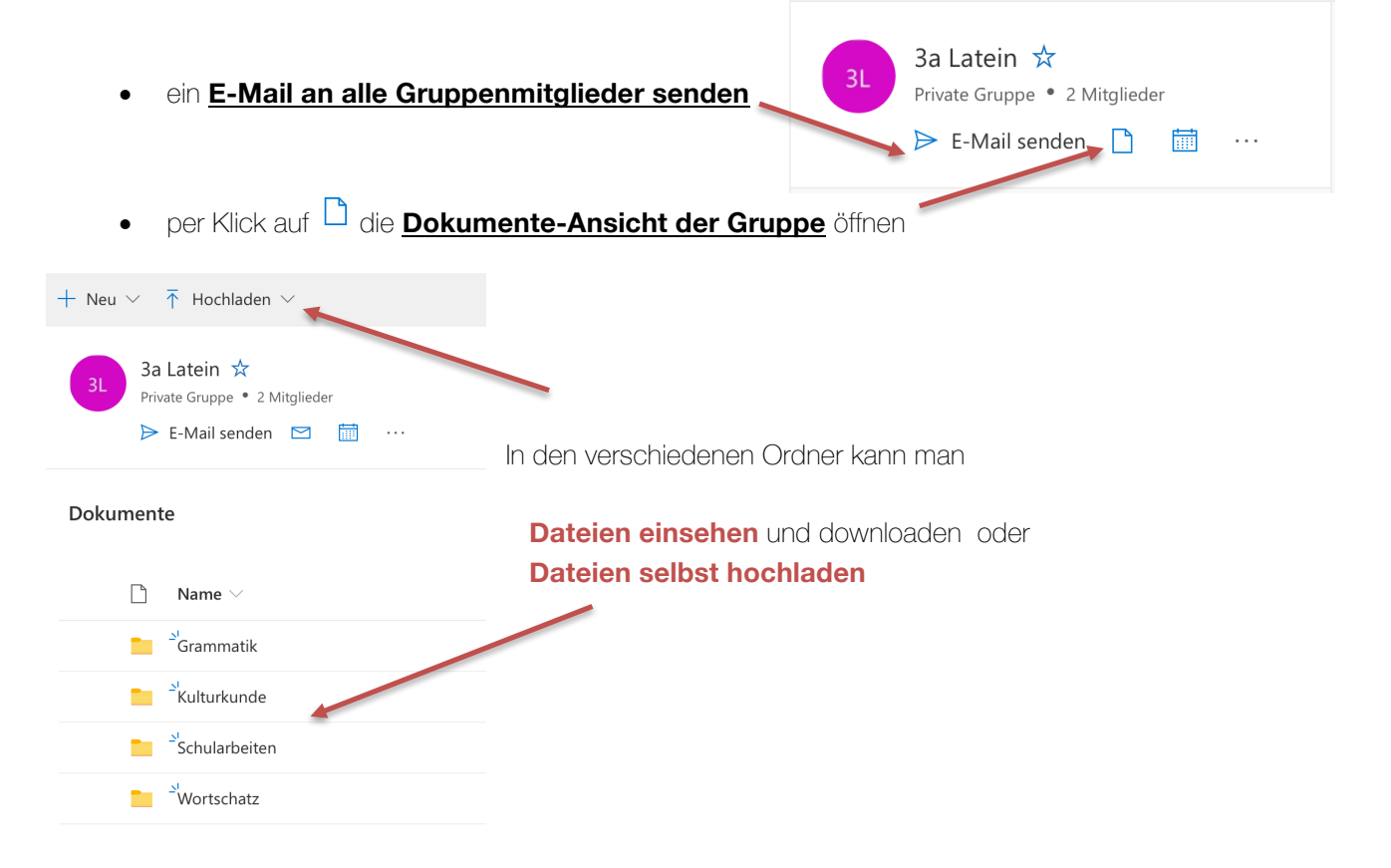

З

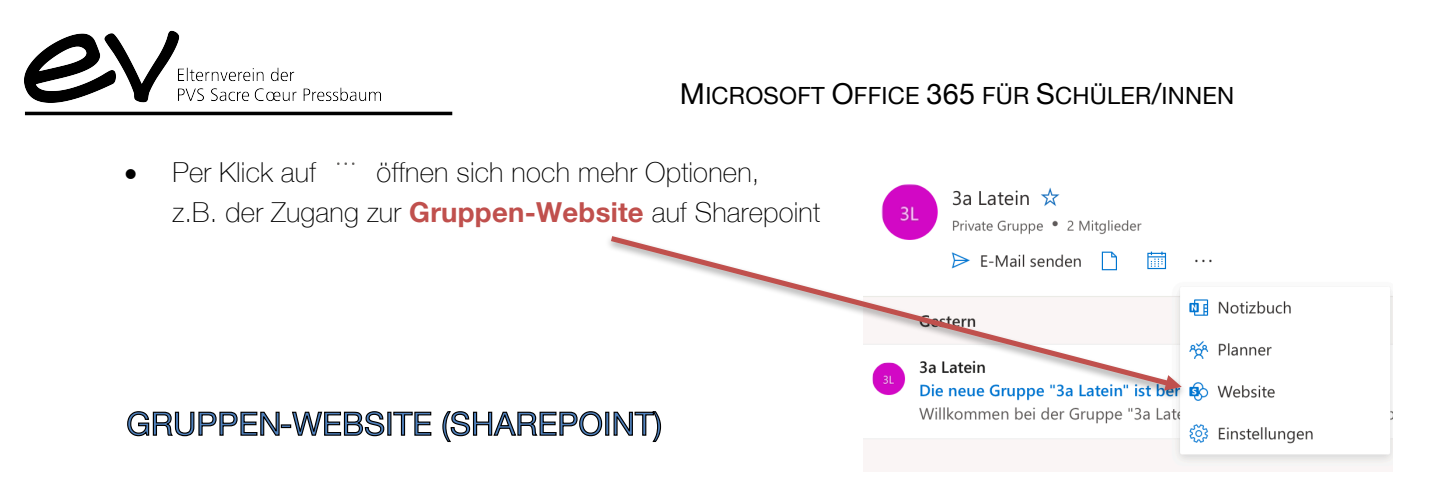

Die Gruppen-Website ist eine andere Ausgangsoberfläche, ermöglicht das Posten von **Nachrichten**, und bietet ebenso Zugang zu den **Unterhaltungen** (E-Mails) und den **Gruppen-Dokumenten** (Ordnern).

| D Diese Website durchs                                                     | + No 🗸 🛞 Seitendetails                                                                              |                                                                             |                                                                 | Veröffentlic                                                                                       | ht 🖉 Bearbeite               |
|----------------------------------------------------------------------------|----------------------------------------------------------------------------------------------------|-----------------------------------------------------------------------------|-----------------------------------------------------------------|----------------------------------------------------------------------------------------------------|------------------------------|
| Start Unterhaltungen<br>Dokumente<br>Notizbuch<br>Seith<br>Web siteinhalte | Nachrichten<br>+ Hinzufügen ~                                                                       | Salvete, disci<br>Wilkommen am s                                            | ouli et discipulae!<br>Jerneinsamen "Forum Latinum" der 3a!     | Quicklin s  Weiter: Informationen über eine Teamwebsite Weiter: Informationen zum Hinzufügen einer |                              |
| Panerkorb<br>Bourbeiten                                                    | Aktivität                                                                                           |                                                                             |                                                                 | + Neu ∨ ···· ≡ Alle Dokurr                                                                         | Iente V ①<br>Geän:<br>vor 10 |
|                                                                            |                                                                                                    | Die neue Gruppe "3a Latein"<br>ist bereit.<br>Willkommen bei der Gruppe "3a | ope "3a Latein"<br>der Gruppe "3a                               | <sup>34</sup> Kulturkunde<br><sup>34</sup> Schularbeiten<br><sup>34</sup> Wortschatz               | vor 10<br>vor 9<br>vor 10    |
|                                                                            | SitePages<br>Salvete, discipuli et<br>discipulae!<br>Markus Kiesenhofør<br>Bearbeitet vor 9 Mimuten | Gruppe, um Ihre Ideen, Dateien<br>3a Latein +1<br>Gesendet: vor 10 Stunden  | Sa Latein<br>Markus Kiesenhofer<br>Website "vor 10 Stunden" ers |                                                                                                    |                              |
|                                                                            |                                                                                                    |                                                                             |                                                                 |                                                                                                    |                              |

## **GRUPPEN-NOTIZBUCH (ONENOTE)**

Das gemeinsame Notizbuch bietet eine weitere Chance des Austausches von Inhalten, Erklärungen, Aufgabenstellungen und Lösungen, Fragen und Antworten etc. zwischen Lehrer/innen und Schüler/innen.

| 🗰 OneNote 3a L                                                                                                    | atein ▶ Notizbuch                                                                         | Notizt       | ouch für 3a Latein - Wir        | d gespeichert              | Q                                              | Testschüler      |  |  |  |  |
|----------------------------------------------------------------------------------------------------|-------------------------------------------------------------------------------------------|--------------|---------------------------------|----------------------------|------------------------------------------------|------------------|--|--|--|--|
| Datei Start Einfü                                                                                                    | gen Zeichnen Ansicht                                                                      | Hilfe        | In der App öffnen 🛛 🖓 V         | /as möchten Sie tun?       |                                                | 🖻 Teilen         |  |  |  |  |
| $ \bigcirc \checkmark \textcircled{Calibri Light} \checkmark 20 \checkmark \textcircled{F} K \ \underbar{U} \ \swarrow \checkmark \checkmark \checkmark \checkmark \checkmark \checkmark \checkmark \checkmark \checkmark \checkmark \checkmark \checkmark \checkmark \checkmark \checkmark \checkmark \checkmark \checkmark$ |                                                                                           |              |                                 |                            |                                                |                  |  |  |  |  |
| $\equiv$ Notizbuch für 3a Latein $\rho$                                                                                                    |                                                                                           |              |                                 |                            |                                                |                  |  |  |  |  |
| L15 lectio quinta decima                                                                                                    | Salvete, discipuli et discipu Salvete, discipuli et discipu Mittwoch, 11. März 2020 23:50 |              |                                 |                            |                                                |                  |  |  |  |  |
|                                                                                                    | 1) Vocabularium                                                                           |              |                                 |                            |                                                |                  |  |  |  |  |
| 2) Grammatica Übertrage die Vokabel der Lektion 15 ins Vokabelheft – geordnet nach Wortarten!                                                                                                    |                                                                                           |              |                                 |                            |                                                |                  |  |  |  |  |
|                                                                                                    | 3) Lektionstext                                                                           | VOCABULARIUM |                                 |                            |                                                |                  |  |  |  |  |
|                                                                                                    | 4) Exercitationes                                                                         | -            | ille, illa, illu <mark>d</mark> | jener/e/es                 | (siehe Grammatica); vgl. die Artikel: frz. le, | /la, ital. il/la |  |  |  |  |
|                                                                                                    | 5) Kulturkunde                                                                            |              | et et                           | sowohl als auch            |                                                |                  |  |  |  |  |
| 5) Kulturkulde                                                                                                    |                                                                                           |              | animal, animalis n. (i-Stamm)   | Tier; Lebewesen            | engl. + frz. + span. animal, ital. animale     |                  |  |  |  |  |
|                                                                                                    | Fragen und Antworten                                                                      |              | carmen, cárminis n.             | Lied                       | vgl. Carmina Burana                            |                  |  |  |  |  |
|                                                                                                    |                                                                                           |              | cano,-is, canere 3, cecini      | singen, besingen           | frz. chanter, ital. cantare, span. cantar      |                  |  |  |  |  |
|                                                                                                    |                                                                                           |              | olim<br>matrimonium in          | Eho                        | ital Lanan matrimonia                          |                  |  |  |  |  |
|                                                                                                    |                                                                                           |              | in matrimonium dúcere           | beiraten (vom Mann aust)   | wärti –                                        |                  |  |  |  |  |
|                                                                                                    |                                                                                           |              | dolor, dolóris m.               | Schmerz                    | frz. douleur, ital, dolore, span, dolor        |                  |  |  |  |  |
|                                                                                                    |                                                                                           |              | fleo, fles, flére 2, flevi      | weinen                     | vgl. flennen                                   |                  |  |  |  |  |
|                                                                                                    |                                                                                           |              | doleo,-es, dolére 2, dolui      | trauern, Schmerz empfinden | vgl. dolor =                                   |                  |  |  |  |  |
|                                                                                                    |                                                                                           | -            | ipse, ipsa, ipsum               | selbst                     | (siehe Grammatica)                             |                  |  |  |  |  |